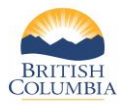

To apply for a Limited Entry Hunting (LEH) draw, please see quick reference guide specific to the application type.

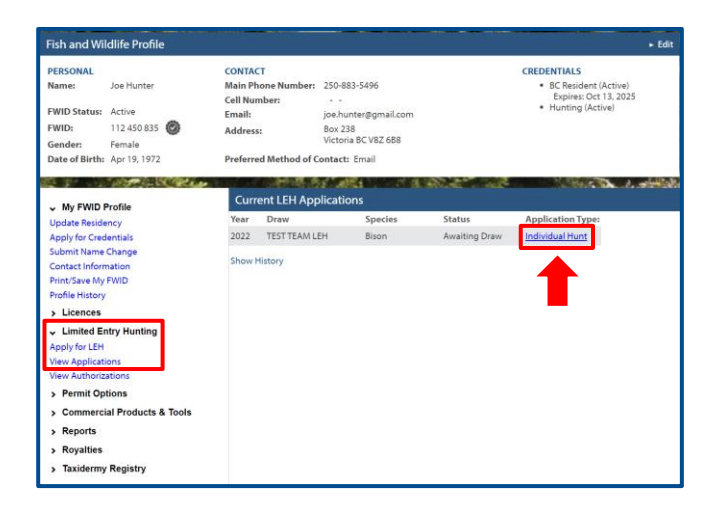

## **Step 1 – View your LEH Applications**

You can view your LEH Application details on the Fish and Wildlife Profile screen

- Click View Applications under the Limited Entry Hunting heading
- Click the link below the Application Type heading

**NOTE:** If you need help signing in to WILD, please refer to the quick reference guide titled "How to access WILD"

| EH Application     |                             |                   |                    |
|--------------------|-----------------------------|-------------------|--------------------|
|                    |                             |                   | VOID               |
| Payment Date:      | Apr 15, 2019                | Transaction Type: | Purchase           |
| Card Type:         | Visa                        | Transaction ID:   | 10002560           |
| Order Number:      | 424434615                   | Application Fee:  | 6.00               |
| Receipt Number:    | R5127548                    | GST:              | 0.30               |
| GST Registration # | R107864738                  | Total Paid (CAD): | 6.30               |
| Approval Code:     | TEST                        | Response Message: | Approved           |
| Response Code:     | 1                           | Sequence Number:  |                    |
| Application ID:    | 424434574                   |                   |                    |
| Status:            | Awaiting Draw               |                   |                    |
| Draw Name:         | 2019 Fall LEH               |                   |                    |
| Draw Year:         | 2019                        |                   |                    |
| Application / Hunt | Type: Individual Hunt       |                   |                    |
| FIRST CHOICE HUNT  |                             | SECOND CHOICE HUN | r                  |
| Hunt Code:         | 2066                        | Hunt Code:        |                    |
| Area:              | Sechelt                     | Area:             |                    |
| Species:           | Elk                         | Species:          |                    |
| Class:             | Bull Only                   | Class:            |                    |
| Region:            | Lower Mainland              | Region:           |                    |
| MU:                | 205                         | MU:               |                    |
| Zone:              | C                           | Zone:             |                    |
| Season Dates (1):  | Oct 01, 2019 - Oct 31, 2019 | Season Dates (1): |                    |
| Season Dates (2):  |                             | Season Dates (2): |                    |
|                    |                             | PRI               | NT OR SAVE RECEIPT |
|                    |                             |                   | CLOSE              |

## Step 2 – Void your application

- To permanently remove your application from the draw, click **Void**.
- You may re-apply for the same species if you void an application, but you will be required to submit payment again.

NOTE: There are no refunds for voiding an application.

## Need help or have questions?

Visit www.gov.bc.ca/hunting

OR

To contact the FrontCounter BC Contact Centre by chat, email or phone, click here:

FrontCounter BC Contact Us Webpage